# UNIVERSIDAD DE GUANAJUATO

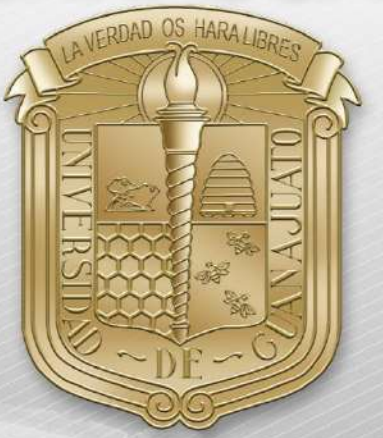

### Guía para borrar redes, desde dispositivos:

- I. <u>iPhone y iPad</u>
- II. Android
- III. <u>Windows Phone</u>

\*Nota: Es importante estar en una zona con cobertura de la red eduroam.

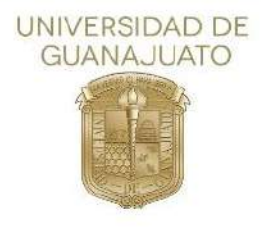

A continuación, se describen los pasos para conectarse a la red inalámbrica eduroam en teléfonos inteligentes iOS, Android y Windows Phone.

#### iOS

1. Como primer paso, localice el icono de configuración y selecciónelo para entrar.

١.

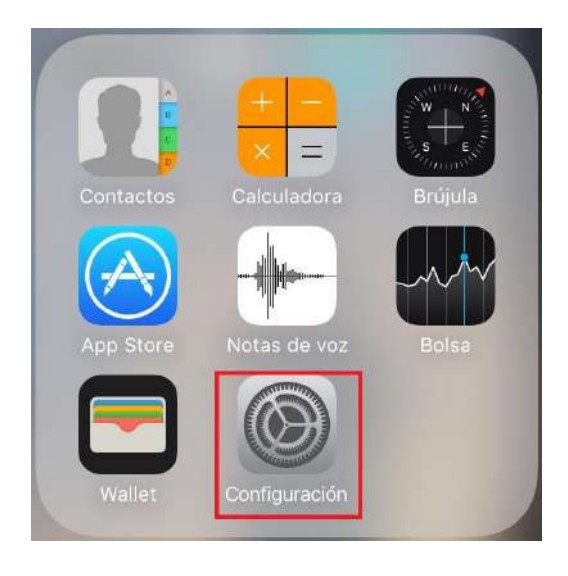

2. En la siguiente pantalla de configuración, seleccione Wi-Fi.

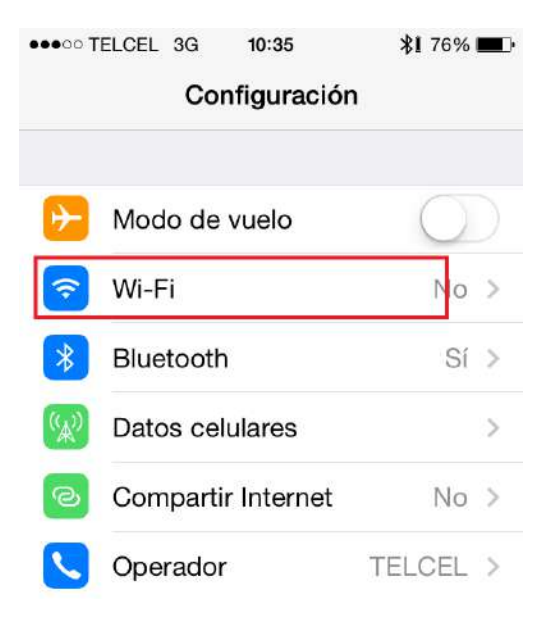

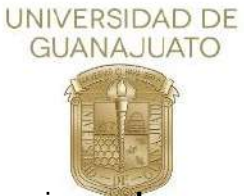

3. En el siguiente apartado, seleccione eduroam.

| 12:47   | 86%              |
|---------|------------------|
| Wi-Fi   |                  |
|         |                  |
| IED     |                  |
|         | ê 🗟 🚺            |
|         | <del>≈</del> (j) |
| eduroam | ê 🕈 🕕            |
|         | ÷ (j)            |
|         |                  |
|         | 12:47<br>Wi-Fi   |

4. A continuación, solicitara credenciales de autenticación, referente a la imagen siguiente, (1) tecle su nombre de usuario, es decir el correo institucional (2) tecle la contraseña de su correo institucional y (3) seleccione la opción "Conectar"

| Cancelar       | Contraseña | 3 Conectar |
|----------------|------------|------------|
| 1 Nombre de us | suario     |            |
| •              |            |            |

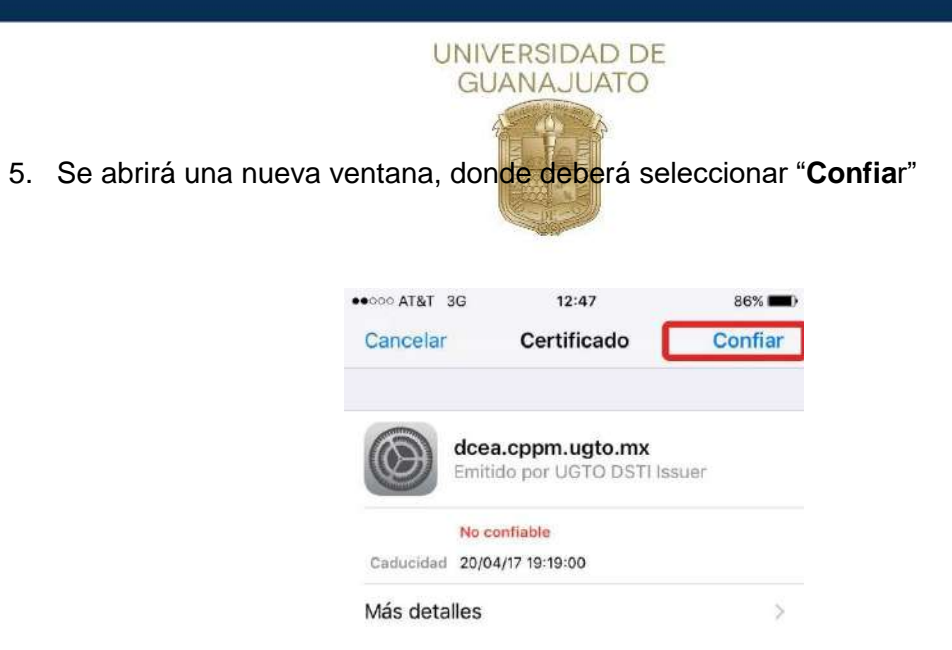

6. Estará conectado a la red institucional.

| ••000 AT&T 🗣 12:47   | 86% 📖        |
|----------------------|--------------|
| Configuración Wi-Fi  |              |
| Wi-Fi                | 0            |
| 🛩 eduroam            | ê ≑ (Ì)      |
| SELECCIONA UNA RED 〇 |              |
| L702504              | . ₹ ()       |
|                      | <b>₹</b> (i) |
|                      | <b>₹</b> ()  |
| Otra                 |              |
|                      |              |

<u>Inicio</u>

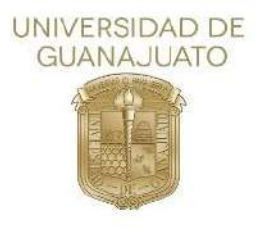

#### II. Android

1. Como primer paso, deberá localizar el icono de configuración desde el menú principal.

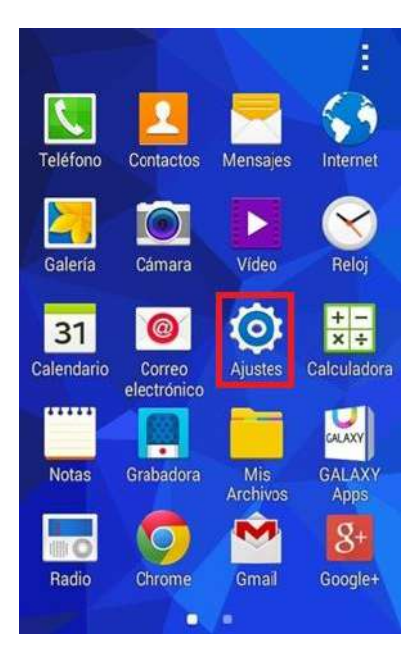

2. En la siguiente sección, selecciones Wi-Fi.

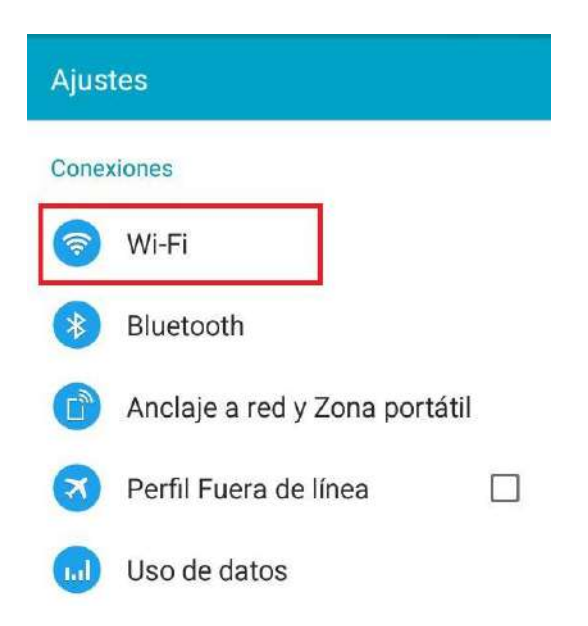

- 3. A continuación, seleccionar eduroam.
- 4. A continuación, solicitara credenciales de autenticación y algunos parámetros para que acepte la conexión a la red.

| Autenticación de rase z                      |   |
|----------------------------------------------|---|
| MSCHAPV2                                     |   |
| Certificado de Autoridad de<br>Certificación |   |
| (no especificados)                           | * |
| Identidad                                    |   |
| 1                                            |   |
| Identidad anónima                            |   |
|                                              |   |
| Contrancia                                   |   |
| Contrasena                                   |   |
|                                              |   |

5. Estará conectado a la red institucional.

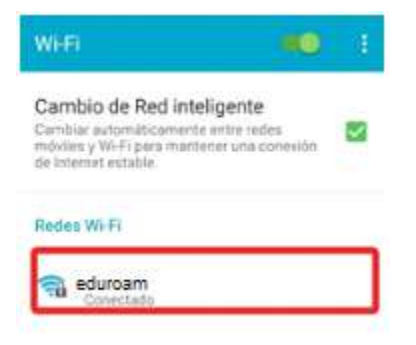

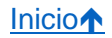

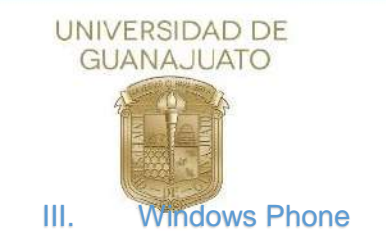

1. Como primer paso deberá entrar al apartado de "Configuración"

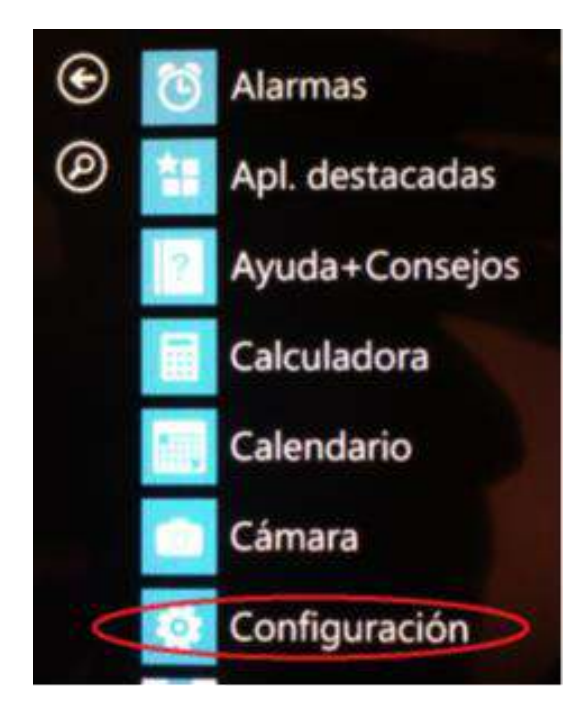

2. Del menú que se muestra, seleccione "Wi-FI"

**D** 09:53

## sistema aplicac

inicio+tema malva

CONFIGURACIÓN

tonos+sonidos Bruno Mars - Locked Out Of Heaven [OFFICIAL VIDE

correo+cuentas configura el correo, los contactos y otros

pantalla de bloqueo apagar pantalla: 15 minutos

notificaciones administra el centro de control

#### Wi-Fi

RII-UG, Sensor de Wi-Fi activado modo avión

desactivado

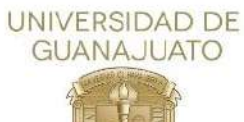

3. A continuación, se muestran las redes disponibles, seleccione eduroam.

| ant 🔌         | <b>INIC</b> 09:24 |
|---------------|-------------------|
| CONFIGURACIÓN |                   |
| $M_{i}$ Ei    |                   |
|               |                   |
|               |                   |
| i eduroam     |                   |
| Jeguio        |                   |
| Red Red       |                   |
| segura        |                   |
| (r.           |                   |
| segura        |                   |
| RII-UG Invita | idos              |
| no segura     |                   |

4. Como siguiente paso, solicitara credenciales de autenticación, referente a la imagen siguiente, (1) tecle su nombre de usuario, es decir el correo institucional, (2) tecle la contraseña de su correo institucional (3) PEAP MS-CHAP v2 y (4) seleccione la opción "Listo".

| uith 🛝                          | • 09:40  |
|---------------------------------|----------|
| INICIAR SESIÓN                  |          |
|                                 |          |
| Conectar mediante               |          |
| nombre de usuario+co            | ntraseña |
| Nombre de usuario               |          |
| 1                               |          |
|                                 |          |
| Contraseña                      |          |
| 2                               |          |
| Mostrar contraseña              |          |
| Validación de certificado de se | ervidor  |
| preguntarme siempre             |          |
|                                 |          |
| Método EAP                      |          |
| 3 PEAP MS-CHAP v2               |          |
| 4 listo                         | cancelar |

5. Acepte el certificado seleccionando "aceptar"

| UNIN                                                    | VERSIDAD DE<br>JANAJUATO                                                    |
|---------------------------------------------------------|-----------------------------------------------------------------------------|
|                                                         |                                                                             |
| all X.                                                  | <b>IIII)</b> 09:24                                                          |
| CONFIGURAC                                              | CIÓN                                                                        |
| all A.                                                  | MC> 09:40                                                                   |
| ¿Aceptar c<br>conectar?                                 | ertificado y                                                                |
| El certificado ay<br>conectes a una<br>de a otra red co | /uda a garantizar que te<br>rededuroamgenuina en vez<br>on el mismo nombre. |
| Si los nombres<br>no son los que                        | que figuran a continuación<br>esperas, pulsa en Cancelar.                   |
| Emitido para: di<br>Universidad de<br>MX, Guanajuato    | icis.cppm.ugto.mx, DSTI,<br>Guanajuato, Guanajuato,<br>o                    |
| Emitido por: dio                                        | cis.cppm.ugto.mx                                                            |
| aceptar                                                 | cancelar                                                                    |
| Theylines                                               | -um/jii                                                                     |
|                                                         |                                                                             |
|                                                         |                                                                             |

6. Estará conectado a eduroam

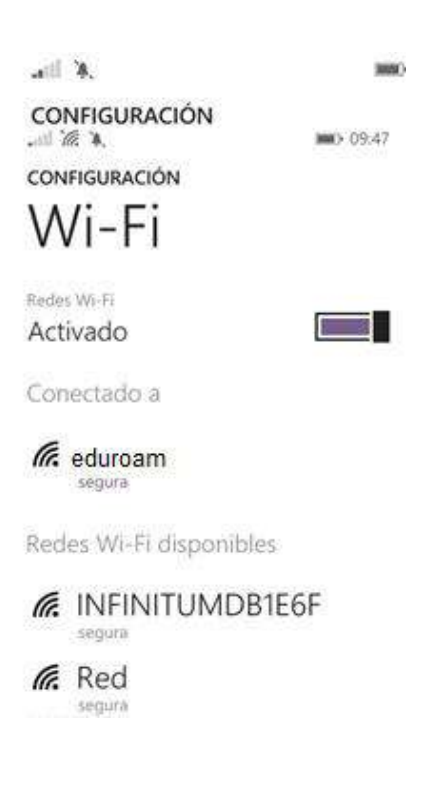

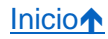